# [Manual Pemeriksaan/Ujian Grup Internal] Bagaimana cara mengikuti ujian dan catatan

### Masuk ke layar tes

- Dengan memasukkan "ID/Lulus Ujian" mereka dari layar Login situs pengujian Masuk ke layar Halaman Saya.
- ➤ Anda dapat melanjutkan dalam urutan "demonstrasi" ⇒ "kuesioner" ⇒ "tes FASS " dalam program ini.

### Bagaimana melanjutkan dengan setiap program

- Dari menu di mana status setiap menu adalah "Siaga" dan operasinya adalah "Mulai", kemajuan akan dibuat dalam urutan menurun. Tekan tombol "Start" untuk memulai tes. Ini mungkin memakan waktu tergantung pada situasi saluran Internet, tapi harap tunggu sampai dimulai tanpa melanjutkan "Mulai" dan seterusnya.
- > Ketika masalah tes ditampilkan, hitungan mundur Batas Waktu dimulai.
- Anda dapat menjawab dengan memilih dan mengklik opsi tersebut. Setelah jawabannya, tekan tombol "Next" untuk melanjutkan ke masalah berikutnya.

\*\*Untuk detail operasi layar, lihat "Metode operasi layar pengujian" di halaman berikutnya.

Ketika tombol Tes Selesai ditekan, itu menghubungkan ke jaringan lagi dan skor. Oleh karena itu, tunggu sampai layar hasil ditampilkan.

## Pernyataan Perhatian

- Jika Anda menghentikan program selama ujian Anda, seperti dengan menutup browser Anda, Anda tidak akan dinilai dan tidak akan dapat melanjutkan ujian Anda sebagai pengobatan "pengabaian".
  Perlu diketahui bahwa jika Anda mengikuti ujian kembali, Anda perlu membeli ID Ujian lagi.
- Jika Anda menekan tombol "Start", menu akan dimulai dan Anda tidak dapat menghentikannya di tengah jalan. Jika Anda menutup layar atau menekan klik "Kembali" pada browser, sistem ujian akan berhenti tidak normal, dan klik "Mulai" dengan status "Siaga" tidak akan ditekan, dan menu berikutnya tidak akan dimulai. Kami akan meminta Anda untuk menghentikan semua item menu setiap kali Anda menekan tombol "Start". Untuk mengakhiri, tekan Tes Selesai di layar untuk memastikan penghentian normal.
- Selama ujian, tindakan menekan sekali lagi tombol "Mulai Tes" dianggap "salah" dan tes akan dimuat ulang, dan tes yang saat ini sedang menjalani ujian diperlakukan sebagai "Hak Pengabaian".
- Dilarang mengeluarkan detail soal tes dari publik dengan menyalin soal/jawaban tes atau meninggalkannya dalam gambar.
- Dilarang melakukan penipuan, seperti berkonsultasi dengan orang lain atau memeriksa buku referensi saat mengikuti ujian masuk.

### Untuk peserta ujian

# [Manual Pemeriksaan/Ujian Grup Internal] Bagaimana cara mengikuti ujian dan catatan

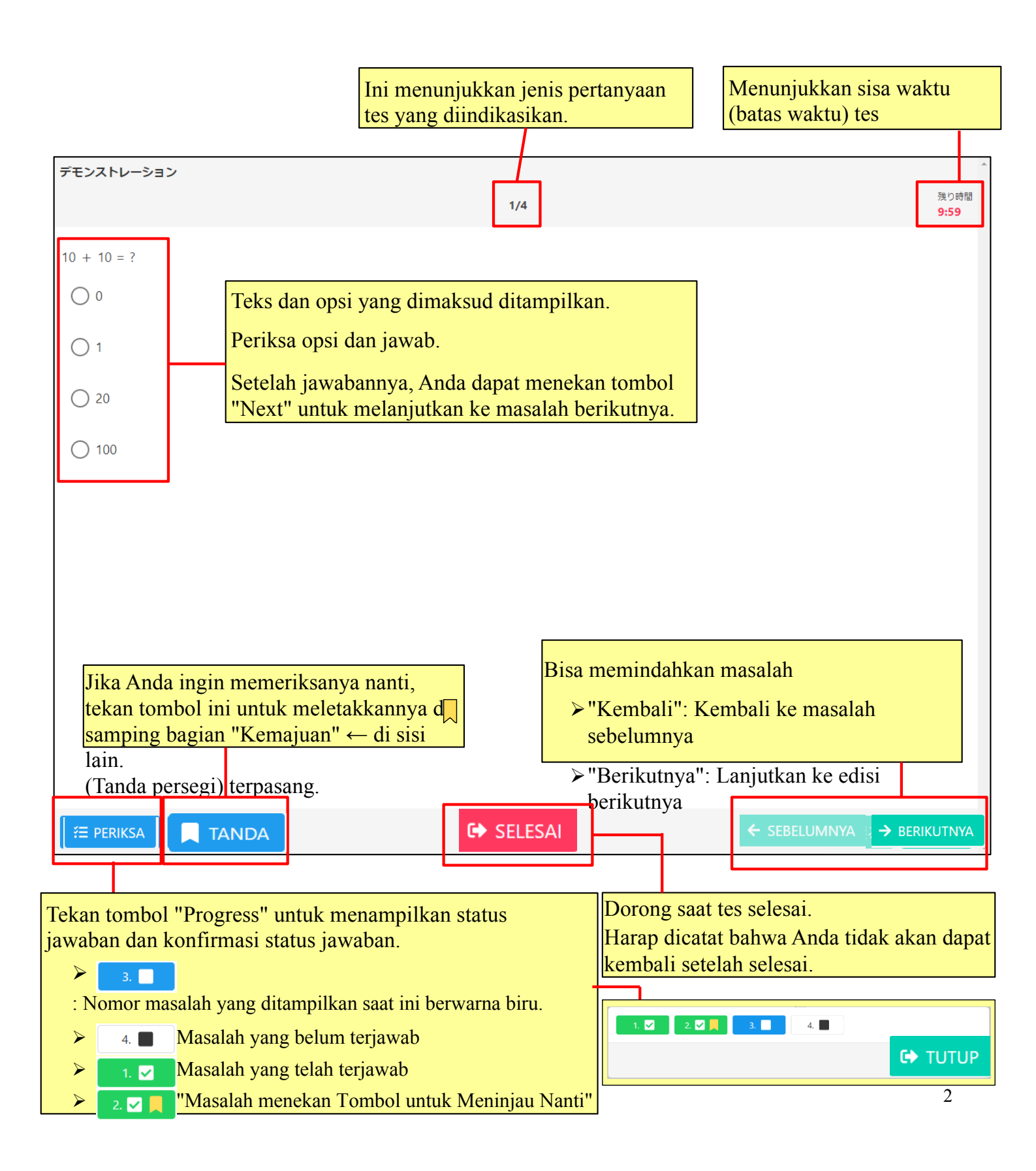